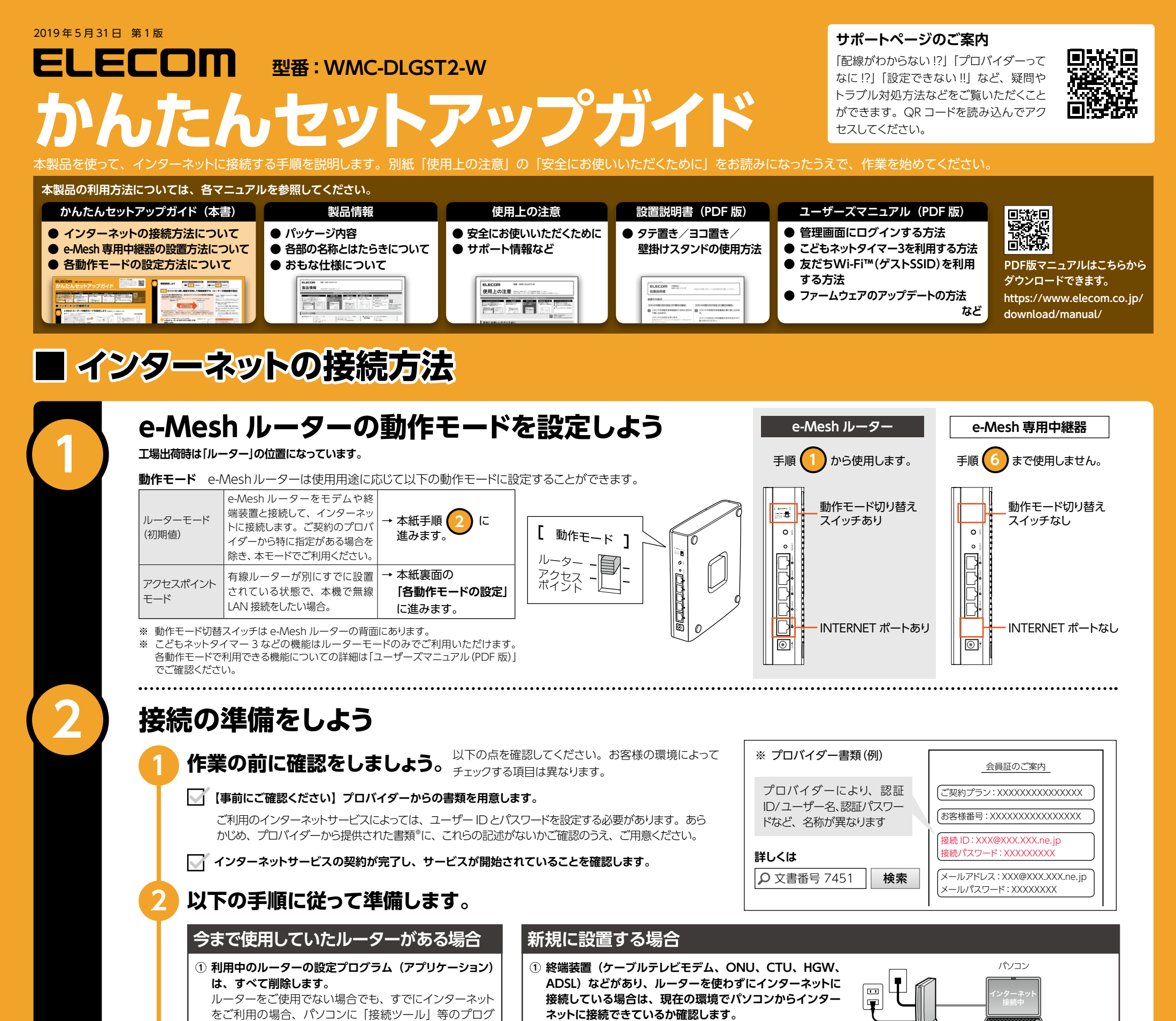

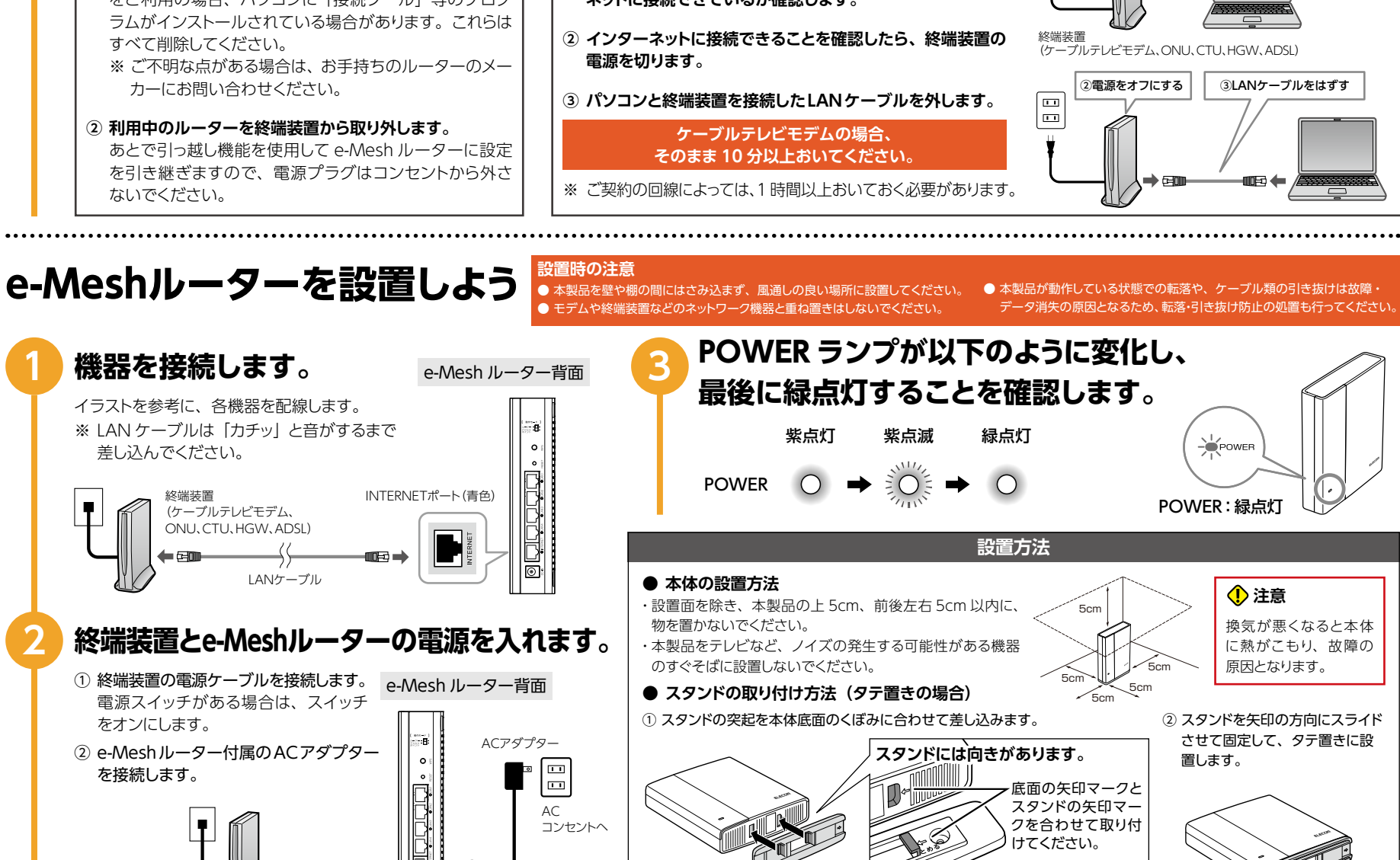

①ACコンセントへ

※ ヨコ置きや壁掛けするときの設置方法は「設置説明書 (PDF 版)」を参照ください。

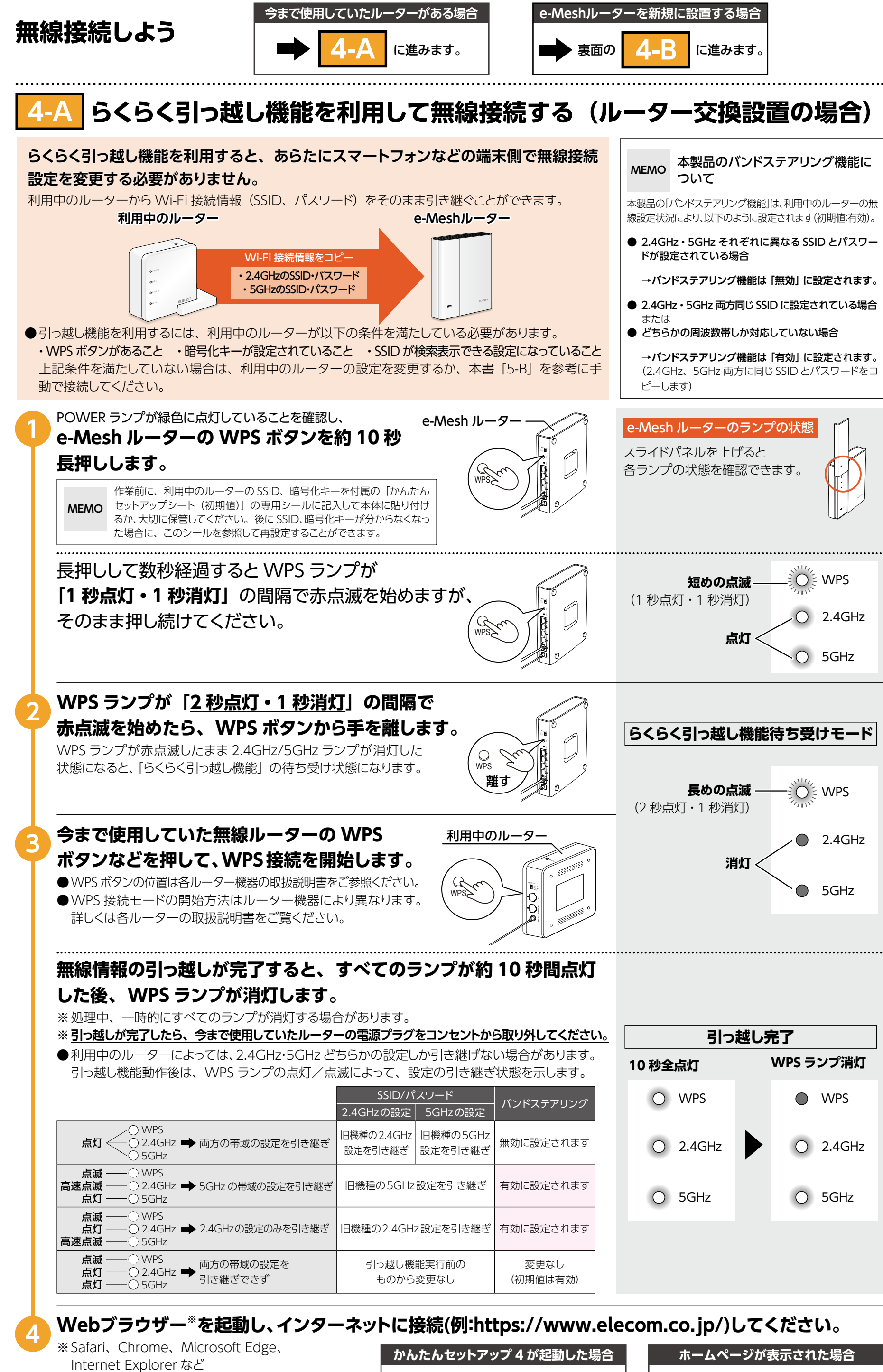

■ 裏面の手順 5 に進みます。

インターネットに接続できています。
裏面の手順

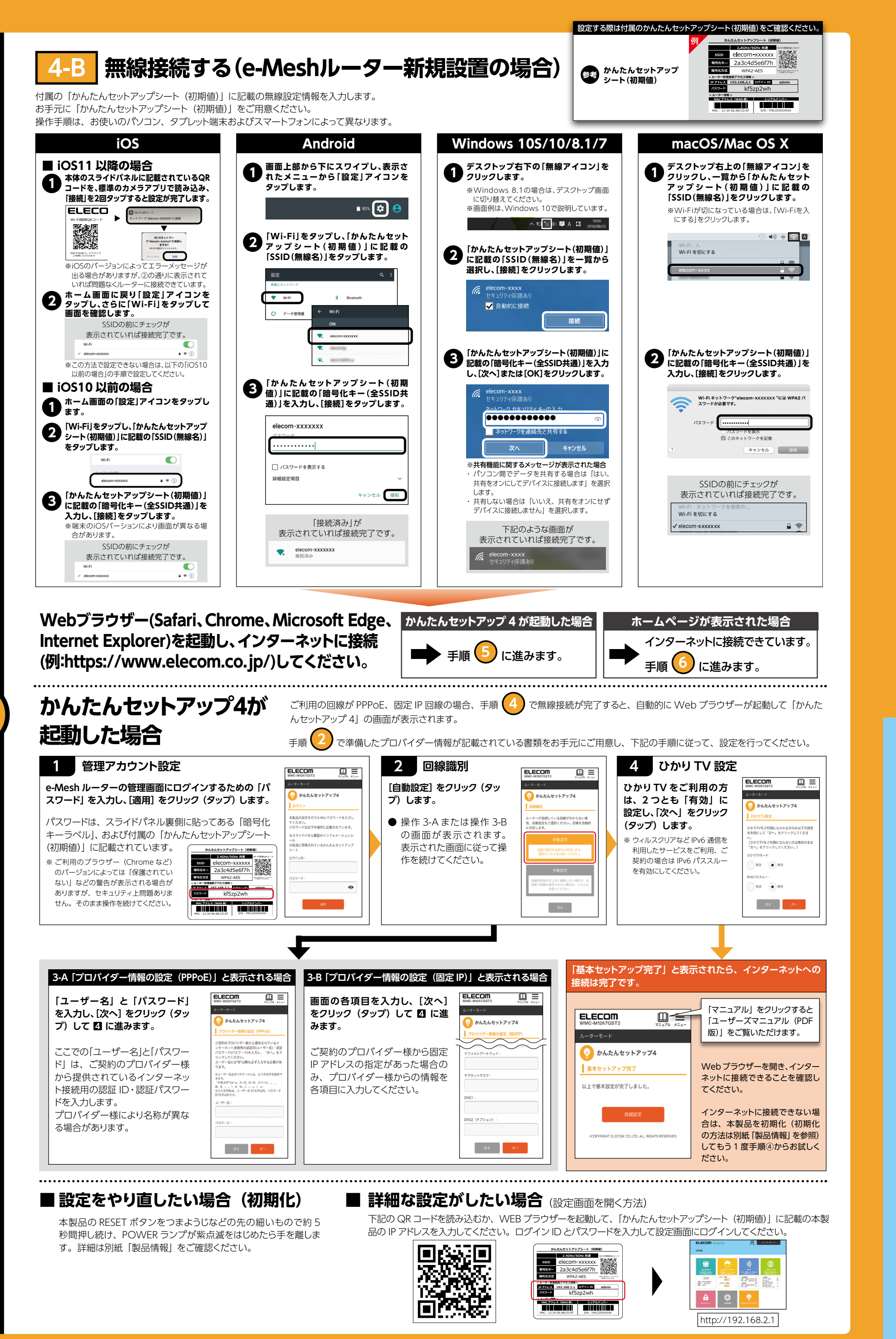

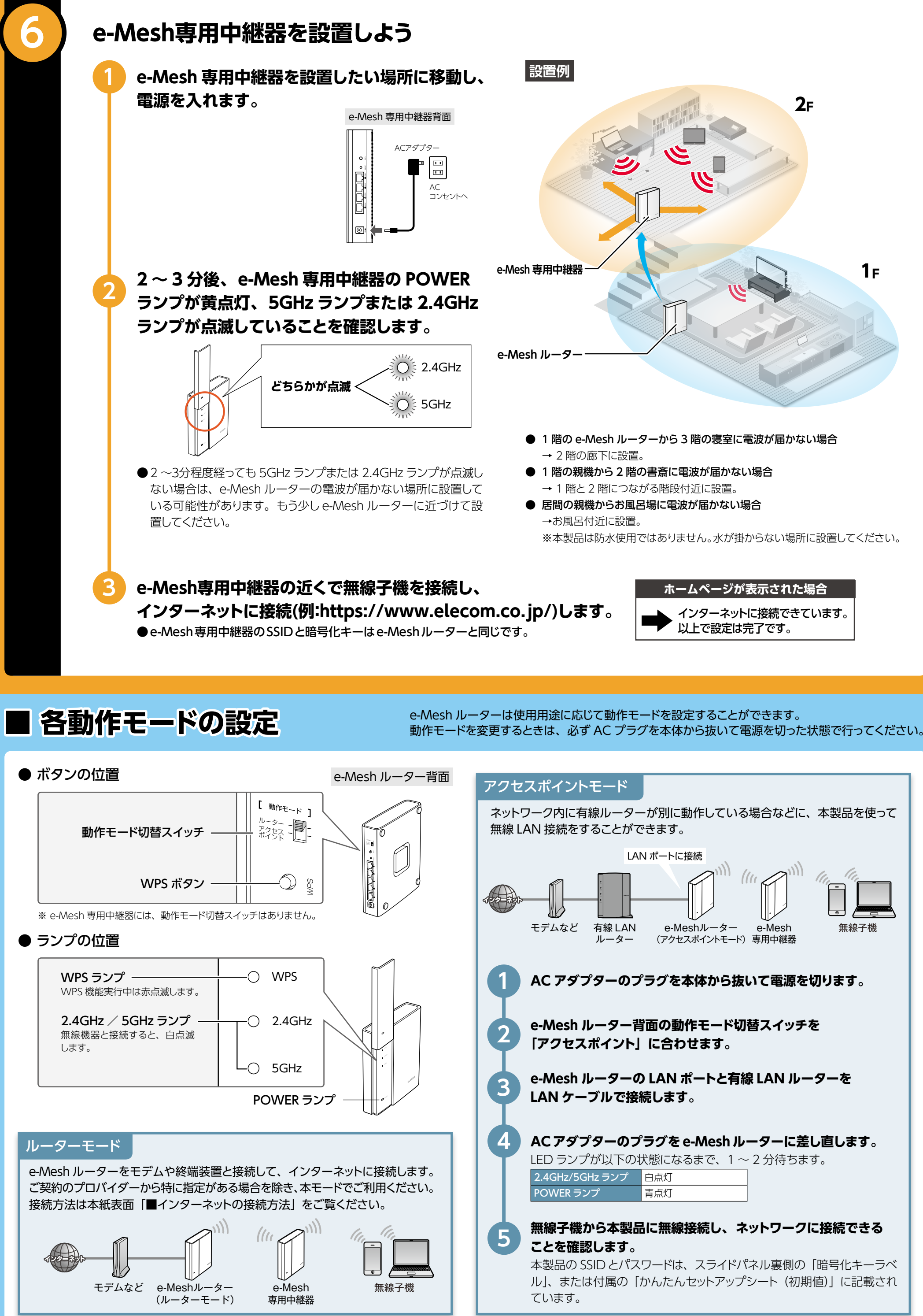